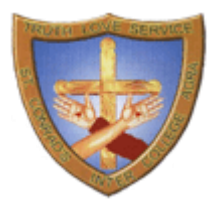

javascript:switchform('1')

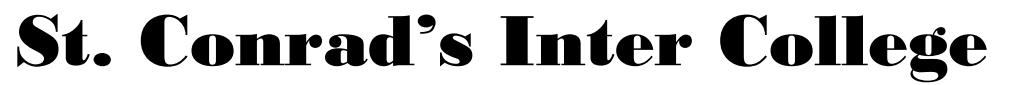

Transport Nagar, Bye Pass Road, Agra - 282007

Steps to follow for admission to Class I from UKG (Internal Admission)

1.) Logon to 'http://admission.conrads.in' and click continue

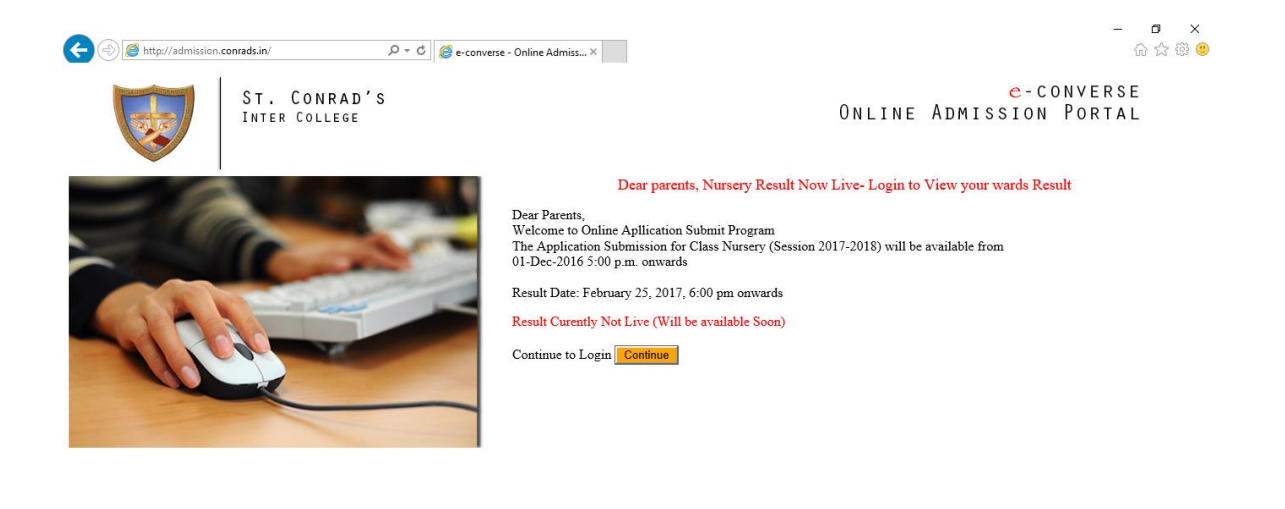

💐 100% 🔻 💡

2.) Click on 'New User Signup Here' (if you already have a UserName/Password skip to Step 5)

| (←) (∅ http://admission.conrads.in/sign_in.asp P ◄ ℃ (∅ e-conversion) | se - Online Admiss ×          | - <b>3</b> ×<br>命念德9                                                                                        |
|-----------------------------------------------------------------------|-------------------------------|----------------------------------------------------------------------------------------------------|
| ST. CONRAD'S<br>INTER COLLEGE                                         |                               | CONVERSE<br>ONLINE ADMISSION PORTAL                                                                         |
|                                                                       | ogin<br>USER NAME<br>PASSWORD | New User?<br>- SignUp Here                                                                                  |
|                                                                       |                               | LogIn         Click to Register as New User           Forgot Password         Click to Register as New User |

🔍 100% 🔻 🖽

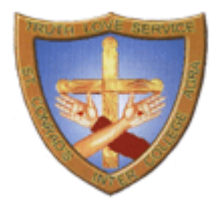

## St. Conrad's Inter College

Transport Nagar, Bye Pass Road, Agra - 282007

3.) Write down your Mobile Number (the same number will be your User ID) and other details and Submit

| ST. CONRAD'S<br>Inter College         |                          | C-CONVERSE<br>Online Admission Portal                   |
|---------------------------------------|--------------------------|---------------------------------------------------------|
|                                       | Sign Up                  | Already Registered?<br>- Logîn Here                     |
|                                       | Mobile Number            |                                                         |
| A A A A A A A A A A A A A A A A A A A | Password                 |                                                         |
|                                       | Confirm Password         |                                                         |
|                                       | $\Box$ I have read and a | agree to all the Terms & Conditions, as specified here. |
|                                       |                          | Submit                                                  |

4.) Now specify the OTP (One Time Pin) sent to your above Mobile Number to verify the same and click validate to complete User Registration Process.

| Mobile Number                                                                                                    | 7017006338 |  |  |  |  |  |
|----------------------------------------------------------------------------------------------------|------------|--|--|--|--|--|
| Password                                                                                                    |            |  |  |  |  |  |
| Confirm Password                                                                                                    |            |  |  |  |  |  |
| ✓ I have read and agree to all the Terms & Conditions, as specified here.                                                              |            |  |  |  |  |  |
|                                                                                                    | Submit     |  |  |  |  |  |
| OTP                                                                                                    |            |  |  |  |  |  |
| Please type in the OTP recieved on your Mobile Number Specified above to<br>Validate. Click Here, if having trouble? <u>Resend OTP</u> |            |  |  |  |  |  |
|                                                                                                    | Validate   |  |  |  |  |  |

5.) Login with your UserName (Mobile Number) and Password

|     | ST. CONRAD'S<br>Inter College |                       |                          | Online | e-converse<br>Admission Portal |
|-----|-------------------------------|-----------------------|--------------------------|--------|--------------------------------|
| = 9 |                               | ogin                  |                          |        | New User?<br>- SignUp Here     |
|     |                               | USER NAME<br>PASSWORD | LogIn<br>Forgot Password |        |                                |

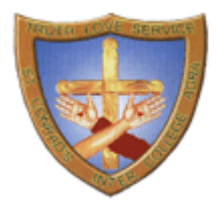

## St. Conrad's Inter College

Transport Nagar, Bye Pass Road, Agra - 282007

6.) Select your Applicable Admission Campaign ([In Your Case it will be Admission to Class I – Internal - from UKG])

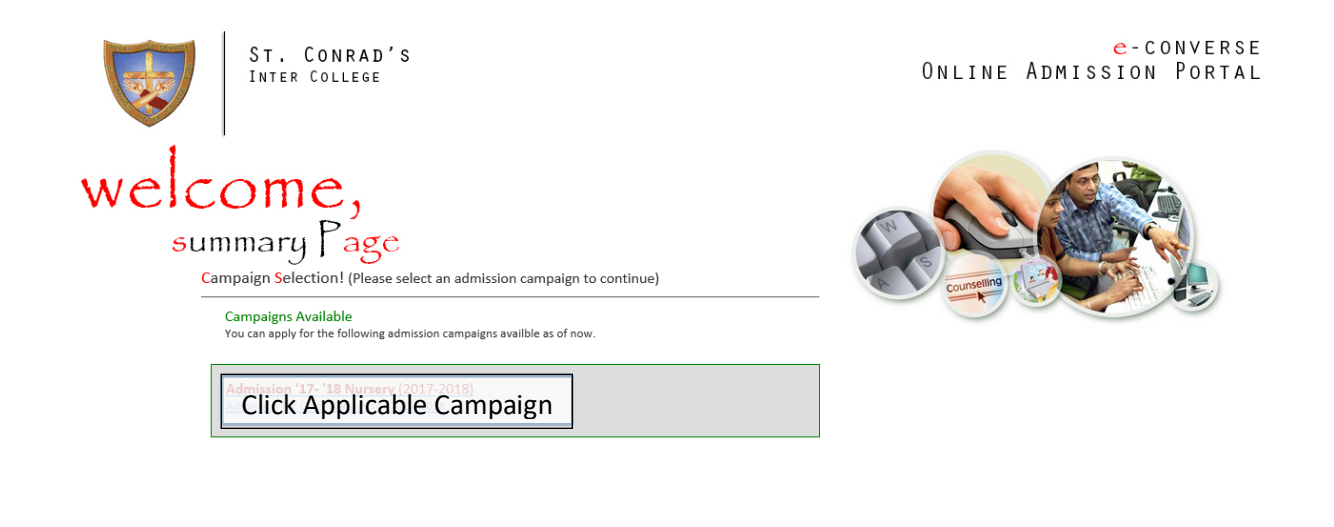

<

- 7.) Click **'Add Ward'** Button to Continue and Specify your ward's Registration Number and Click Search.
- 8.) From the results select your ward and click 'Continue'
- 9.) You would be sent an OTP on the Registered Mobile Number specified in School Records, specify the same to verify and continue. In case you don't remember or don't possess that number please contact school Office immediately to get that updated before results.
- 10.) Now complete the Form and submit the application.
- 11.) Pay the Applicable Fee (Online).
- 12.) Upon Successful Payments your ward would be assigned a new Registration ID and Class Section.
- 13.) Print the completed Form and Instruction Sheet, and follow the details as specified on the same, and submit it in the School Office on the date mentioned in the Instruction Sheet along with the necessary documents